### Памятка для учащихся в Рыльском АТК – филиал МГТУ ГА

Для доступа к учебному материалу необходимо зайти на официальный сайт колледжа по ссылке <u>http://ratkga.ru/</u> или <u>http://aвиаколледж.pф/</u>

На сайте колледжа находим раздел «Дистанционное обучение» и переходим в этот раздел.

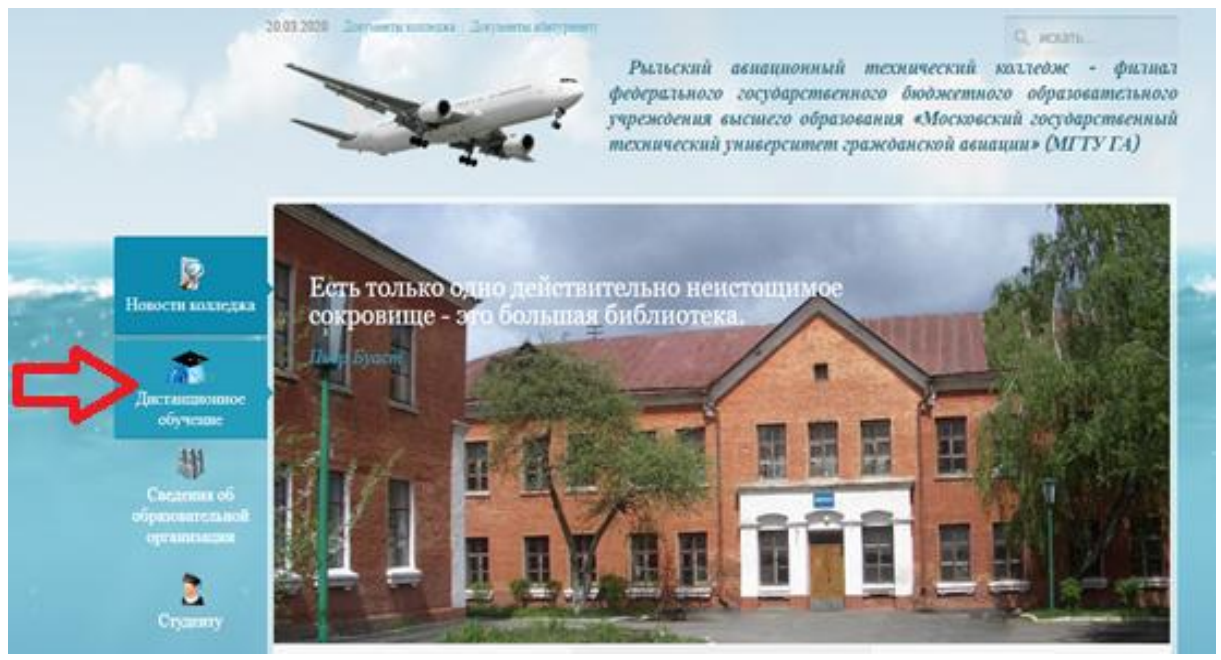

#### Попадаем на сайт образовательного портала Рыльского АТК филиала МГТУ ГА.

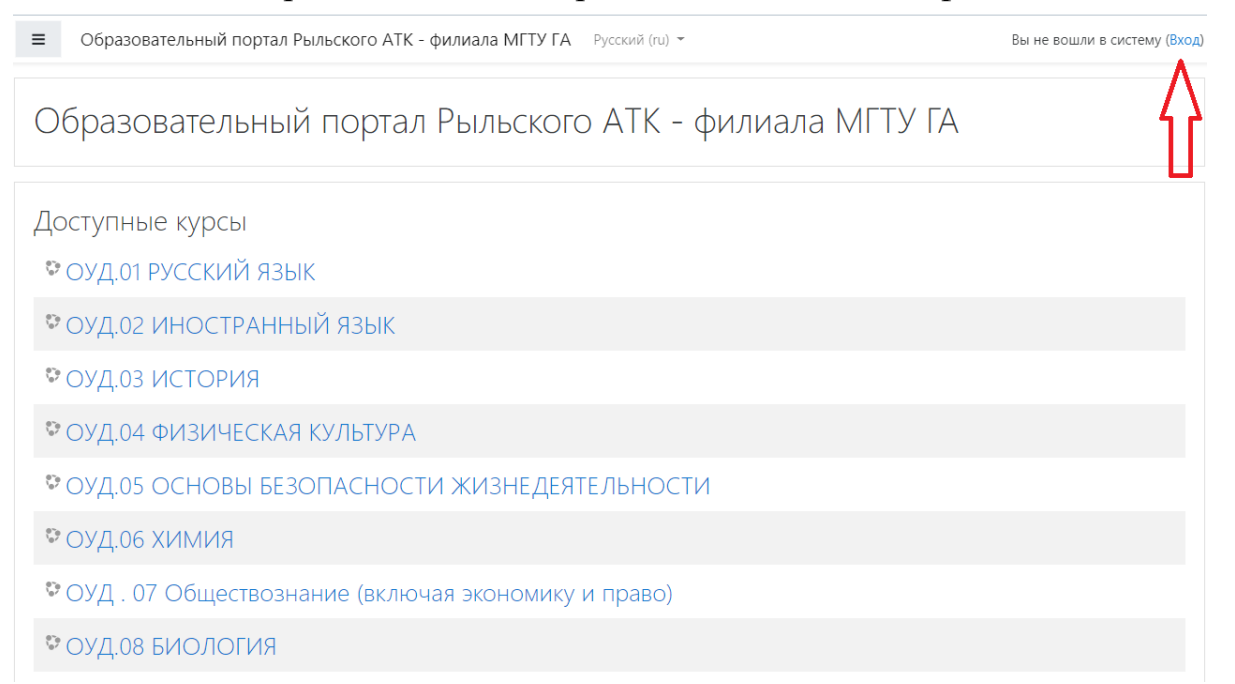

# С помощью логина и пароля от сайта i-exam производим авторизацию на образовательном портале.

| Образовательный портал Рыльского АТК -<br>филиала МГТУ ГА |                                                          |  |
|-----------------------------------------------------------|----------------------------------------------------------|--|
| 20940st2132338                                            | Забыли логин или пароль?                                 |  |
| ••••••                                                    | В Вашем браузере должен быть<br>разрешен прием cookies 💡 |  |
| 🗆 Запомнить логин                                         |                                                          |  |
| Вход                                                      |                                                          |  |

После того как провели авторизацию, переходим во вкладку «Мои курсы»

| Образовательный порт                                           | ал Рыльского АТК - филиала МГТУ ГА — Руссонй (ru) +                                                                     | 🌲 🍺 Батурин Владислав Сергеевич 🔘 🝷                                                          |  |
|----------------------------------------------------------------|----------------------------------------------------------------------------------------------------|----------------------------------------------------------------------------------------------|--|
| 🚯 Личный кабинет                                               |                                                                                                    | Настроить эту страницу                                                                       |  |
| 😤 Домашняя страница                                            | Недавно посещенные курсы                                                                                                | Шкала времени                                                                                |  |
| 🛗 Календарь                                                    |                                                                                                    |                                                                                              |  |
| 🗋 Личные файлы                                                 |                                                                                                    | 0 +                                                                                          |  |
| 🖻 Мои курсы                                                    |                                                                                                    | 這                                                                                            |  |
| ЕН.02 ТЕОРИЯ<br>ВЕРОЯТНОСТЕЙ И<br>МАТЕМАТИЧЕСКАЯ<br>СТАТИСТИКА | ПМ.04 ВЫПОЛНЕНИЕ РАБОТ ПО ОДН<br>МДК.04.02 Установка и настройка аппа<br>ЕН.02 ТЕОРИЯ ВЕРОЯТНОСТЕЙ И МАТЕ               | No upcoming activities due                                                                   |  |
| ЕН.03 ЭКОЛОГИЧЕСКИЕ<br>ОСНОВЫ                                  | Сводка по курсам                                                                                                    | Личные файлы                                                                                 |  |
| ПРИРОДОПОЛЬЗОВАНИЯ                                             | ▼ Все (кроме скрытых) ▼ Ці Название курса ▼ ## Список ▼                                                                 | Нет ни одного файла                                                                          |  |
| ОГСЭ.03<br>ИНОСТРАННЫЙ ЯЗЫК                                    | ЕН.02 ТЕОРИЯ ВЕРОЯТНОСТЕЙ И МАТЕМАТИЧЕСКАЯ СТАТИСТИКА<br>ЕН.02 ТЕОРИЯ ВЕРОЯТНОСТЕЙ И МАТЕМАТИЧЕСКАЯ СТАТИСТИКА 09.02.01 | Управление личными файлами                                                                   |  |
| ОГСЭ.04 ФИЗИЧЕСКАЯ<br>КУЛЬТУРА                                 | ЕН.03 ЭКОЛОГИЧЕСКИЕ ОСНОВЫ ПРИРОДОПОЛЬЗОВАНИЯ                                                                           | Пользователи на сайте                                                                        |  |
|                                                                | ЕН.03 ЭКОЛОГИЧЕСКИЕ ОСНОВЫ ПРИРОДОПОЛЬЗОВАНИЯ 09.02.01                                                                  | Пользователей на сайте: 6 (последние 5 минут)                                                |  |
| обслуживание и ремонт компьютерных                             | ПМ.03. ТЕХНИЧЕСКОЕ ОБСЛУЖИВАНИЕ И РЕМОНТ КОМПЬЮТЕРНЫХ СИСТЕМ И КОМПЛЕКСОВ                                               | Батурин Владислав Сергеевич     Суслова Светлана Александровна     Старостина Анна Романовна |  |

Долее выбираем необходимую для изучения дисциплину согласно расписанию занятий.

| Образовательный порт                                                                     | гал Рыльского АТК - филиала МГТУ ГА                                                                                                    | Русский (ru) 👻                                                       |                                                                                                    |                            |
|------------------------------------------------------------------------------------------|----------------------------------------------------------------------------------------------------|----------------------------------------------------------------------|----------------------------------------------------------------------------------------------------|----------------------------|
| ВЕРОЯТНОСТЕЙ И<br>МАТЕМАТИЧЕСКАЯ<br>СТАТИСТИКА                                           |                                                                                                    |                                                                      |                                                                                                    |                            |
| ЕН.03 ЭКОЛОГИЧЕСКИЕ<br>ОСНОВЫ<br>ПРИРОДОПОЛЬЗОВАНИЯ                                      | ПМ.04 ВЫПОЛНЕНИЕ РАБОТ ПО ОДН<br>МДК.04.02 Установка и настройка аппа                                                                                                    | ЕН.02 ТЕОРИЯ ВЕРОЯТНОСТЕЙ И МАТЕ<br>ЕН.02 ТЕОРИЯ ВЕРОЯТНОСТЕЙ И МАТЕ |                                                                                                    | No upcoming activities due |
| ОГСЭ.03<br>ИНОСТРАННЫЙ ЯЗЫК                                                              |                                                                                                    |                                                                      |                                                                                                    | Личные файлы               |
| 🞏 ОГСЭ.04 ФИЗИЧЕСКАЯ<br>КУЛЬТУРА                                                         | Сводка по курсам<br><b>Т</b> Все (кроме скрытых) <b>т</b>                                                                                                    | Ц <u>≞</u> Название курса .≭                                         | <b>Ш</b> Список *                                                                                                    | Нет ни одного файла        |
| ОП.07<br>ОПЕРАЦИОННЫЕ<br>СИСТЕМЫ И СРЕДЫ                                                 | ЕН.02 ТЕОРИЯ ВЕРОЯТНОСТЕЙ И МАТЕМ<br>ЕН.02 ТЕОРИЯ ВЕРОЯТНОСТЕЙ И МАТЕМ                                                                                                    | ІАТИЧЕСКАЯ СТАТИСТИКА<br>ІАТИЧЕСКАЯ СТАТИСТИКА 09.02.01              |                                                                                                    | Управление личными файлами |
| МДК.03.01 Техническое<br>обслуживание и                                                  | хое Ен.03 экологические основы природопользования                                                                                                    |                                                                      | Пользователи на сайте<br>Пользователей на сайте: 6 (последние 5 мі                                                               |                            |
| ремонт компьютерных<br>систем и комплексов<br>09.02.01                                   | зыотерных<br>плексов ПП.0.3. ТЕХНИЧЕСКОЕ ОБСЛУЖИВАНИЕ И РЕМОНТ КОМПЬЮТЕРНЫХ СИСТЕМ И<br>КОМПЛЕКСОВ<br>МДК.03.01 Техническое обслуживание и ремонт компьютерных систем и комплексов 09.02.01 |                                                                      | <ul> <li>Батурин Владислав Сергеевич</li> <li>User Admin</li> <li>Куликов Алексей Александрович</li> </ul>                       |                            |
| МДК.04.02 Установка и<br>настройка аппаратных<br>и программных<br>средств доступа в сеть | тановка и ПМ.04 ВЫПОЛНЕНИЕ РАБОТ ПО ОДНОЙ ИЛИ<br>ипаратных НЕСКОЛЬКИМ ПРОФЕССИЯМ РАБОЧИХ,<br>иза в сеть ДОЛЖНОСТЯМ СЛУЖАЩИХ<br>ММК СМ.02 Углаився и настолёка апаратных и                   |                                                                      | <ul> <li>Суслова Светлана Александровна</li> <li>Черанев Александр Владимирович</li> <li>Батыралиев Сардор Фарходович</li> </ul> |                            |

# Расписание занятий доступно в разделе СТУДЕНТУ/РАСПИСАНИЕ ЗАНЯТИЙ или по прямой ссылке <u>http://ratkga.ru/studentu/raspisanie-zanyatij</u>)

#### После выбора дисциплины необходимо зайти в чат

Образовательный портал Рыльского АТК - филиала МГТУ ГА ≡ 😂 ОП.07 ОП.07 ОПЕРАЦИОННЫЕ СИСТЕМЫ И СРЕДЫ ОПЕРАЦИОННЫЕ СИСТЕМЫ И СРЕДЫ Личный кабинет / Мои курсы / ОП.07 ОПЕРАЦИОННЫЕ СИСТЕМЫ И СРЕДЫ 醬 Участники 🛛 Значки 燖 Новостной форум 🗹 Компетенции Дисциплина состоит из 2-х разделов. 🖽 Оценки Раздел 1. Операционные системы ЭВМ. Основные принципы и понятия. 🗅 Общее Раздел 2. Операционные системы персональных компьютеров. 🗅 Раздел 1. Тема 1.1 🗎 Список рекомендуемой литературы Функции и состав Результаты освоения дисциплины операционных систем 🗐 Список вопросов на экзамен 🗅 Раздел 1. Тема 1.2 Принципы построения 📒 Комплекс оценочных средств операционных систем Общий чат курса 🗅 Раздел 1. Тема 1.3 Машинно-независимые свойства Раздел 1. Тема 1.1 Функции и состав операционных систем операционных систем Краткое содержание: 🗅 Раздел 1. Тема 1.4

| Образовательный пор                                              | отал Рыльского АТК - филиала МГТУ ГА                                                |                                                                            | A 9               | (J) -             |
|------------------------------------------------------------------|-------------------------------------------------------------------------------------|----------------------------------------------------------------------------|-------------------|-------------------|
| ОП.07<br>ОПЕРАЦИОННЫЕ<br>СИСТЕМЫ И СРЕДЫ                         | ОП.07 ОПЕРАЦИОН<br>Личный кабинет / Мои курсы / ОП.07 ОПЕР                          | ННЫЕ СИСТЕМЫ И СРЕДЫ<br>РАЦИОННЫЕ СИСТЕМЫ И СРЕДЫ / Общее / Общий чат курс | 09.02.01          |                   |
| 嶜 Участники                                                      |                                                                                     |                                                                            |                   |                   |
| 🛡 Значки                                                         | Общий чат курса                                                                     |                                                                            |                   | <b>Q</b> -        |
| 🗹 Компетенции                                                    |                                                                                     |                                                                            |                   |                   |
| 🖽 Оценки                                                         | используется для организации раооты                                                 |                                                                            |                   |                   |
| 🗅 Общее                                                          | Войти в чат                                                                         |                                                                            |                   |                   |
| Раздел 1. Тема 1.1<br>Функции и состав<br>операционных систем    | Использовать простой интерфейс<br>Посмотреть прошлые чат-сессии                     |                                                                            |                   |                   |
| Раздел 1. Тема 1.2<br>Принципы построения<br>операционных систем | <ul> <li>Комплекс оценочных средств</li> </ul>                                      | Перейти на 🕈                                                               | Отчет по программ | ам конфигурации 🛏 |
| Раздел 1. Тема 1.3<br>Машинно-независимые<br>свойства.           |                                                                                     |                                                                            |                   |                   |
| операционных систем                                              | Вы зашли под именем <u>Батурин Владислав (</u><br>ОП.07 ОПЕРАЦИОННЫЕ СИСТЕМЫ И СРЕД | Сергеевич (Выход)<br>Ы                                                     |                   |                   |
| 🗅 Раздел 1. Тема 1.4                                             | Сводка хранения данных                                                              |                                                                            |                   |                   |

В открывшемся окне чата обозначить своё присутствие на занятии.

| О ОП.07 ОПЕРАЦИОННЫЕ СИСТЕМЫ И СРЕДЫ: Общий чат курса - Opera                                |                                       |   | _ 🗆 X                             |
|----------------------------------------------------------------------------------------------|---------------------------------------|---|-----------------------------------|
| 🕀 Не защищено kurs. <b>ratkga.ru</b> /mod/chat/gui_ajax/index.php                            |                                       |   | ୬ 🗸 \ 🗶 🖌                         |
| 12:24 Батурин Владислав Сергеевич Батурин Владислав (<br>12:24 User Admin User Admin появилс | Сергеевич появился в чате<br>а в чате | 2 | Батурин<br>Владислав<br>Сергеевич |
| <b>Батурин Владислав Сергеевич</b><br>Добрый день                                            | 12:25                                 | 2 | User Admin<br>Разговор Сигнал     |
| <b>User Admin</b><br>Здравствуйте                                                            | 12:26                                 |   |                                   |
|                                                                                              |                                       |   |                                   |
|                                                                                              | Отправить Темы »                      |   |                                   |

Долее следовать инструкциям полученным от преподавателя.

Отсутствие обучающегося в общем чате дисциплины во время занятия будет расцениваться как отсутствие на занятии!